# <u>ステレオマルチトラック</u>

Stereoscopicモードは、各プロジェクトごとに設定可能です。このモードを設定することで、 ステレオLとRチャンネルの表示及びグレーディングが可能となります。

# ステレオの設定

プロジェクトをステレオ設定にするには:

- 1. ダイナミックマルチレゾリューションデコーディング
- 2. ステレオモードを選択します(インターレースのDVIデバイスを使用している場合) の設定をする必要があります。

★ DVS CentaurusIIライセンス ステレオマルチトラックモード時にSDI出力を使用する場合、DVS CentaurusIIの Multideviceオプションが必要となります。

## プロジェクト設定

ステレオは**各プロジェクト**で個別に設定することができます。プロジェクトのステレオを有効 にするには、メイン画面のプロジェクトリストからステレオにしたいプロジェクトを選択し、 *Stereoscopic Output*ボタンにチェックをします:

| р н                 | 10 1080i NDF-1.78 1  |                                                                                              |                                                                                                    |                                                                                                    | Sources                                                                                                    |                                                                                                    |                                                                                                    |                                                                                                    |                                                                                                    |                                                                                                    |                                                                                                    |
|---------------------|----------------------|----------------------------------------------------------------------------------------------|----------------------------------------------------------------------------------------------------|----------------------------------------------------------------------------------------------------|----------------------------------------------------------------------------------------------------|----------------------------------------------------------------------------------------------------|----------------------------------------------------------------------------------------------------|----------------------------------------------------------------------------------------------------|----------------------------------------------------------------------------------------------------|----------------------------------------------------------------------------------------------------|----------------------------------------------------------------------------------------------------|
| 29                  | 9.97 (59.94 NDF) tps | RG                                                                                           | 8                                                                                                    | 10 Bit                                                                                                    | 1:1 Source Cl                                                                                                    | ф                                                                                                    | Format                                                                                                    |                                                                                                    | 1df                                                                                                    | Ŧ.                                                                                                    | Same                                                                                                    |
| 1920                | 1060                 | Asp                                                                                          | ect 1,                                                                                                 | 778                                                                                                    |                                                                                                    |                                                                                                    | Filter                                                                                                    |                                                                                                    |                                                                                                    | n,                                                                                                    | o Filter                                                                                                    |
| 1                   | Cache Output         | 15                                                                                           |                                                                                                    | aids (†1:†2)                                                                                                    | New                                                                                                    | Delete                                                                                                    |                                                                                                    |                                                                                                    |                                                                                                    |                                                                                                    |                                                                                                    |
| : Center            |                      | 1                                                                                            | ZOM Filter                                                                                             |                                                                                                    |                                                                                                    | Default colour scaling                                                                                                    | g 🗄 Linear (CGR)                                                                                                    |                                                                                                    |                                                                                                    |                                                                                                    |                                                                                                    |
| Apply CMS Set up CM |                      | et up CMS                                                                                    |                                                                                                    | 1                                                                                                    | Cutput Clipping                                                                                                    |                                                                                                    |                                                                                                    |                                                                                                    |                                                                                                    |                                                                                                    |                                                                                                    |
| None                |                      |                                                                                              |                                                                                                    |                                                                                                    |                                                                                                    |                                                                                                    | 🗹 SI                                                                                                    | tereos                                                                                                    | copic Ou                                                                                                    | tput                                                                                                    |                                                                                                    |
|                     | 29<br>1920           | 40 1080 NDF 1781<br>29.97 (59.94 NDF) fps<br>920 1080<br>Cache Output<br>Center<br>Apply CMS | HD 10801 NDF 178 1     29.97 (59.54 NDF) fps     R0     1080     Cache Output     Center     Apply CMS | HC) 10801 NDF-178 1         RGB           29.97 (59.94 NDF) fps         RGB           1920         1080         Aspect 1.           Cache Output         Fit         Fit           Center         Apply CMS         5 | HD 10801 NDF-11/8 1<br>29.97 (59.84 HDF) fps RGB 10 Bit<br>1920 1080 Aspect 1.778<br>Cache Output Fields (11:12)<br>Center ZDM Fiter<br>Apply CMS Set up CMS<br>None | HC 10801 NDF 1781     Sources       29.97 (59.54 NDF) fps     RGB     10 Bit       1920     1080     Aspect 1.778       Cache Output     Fleids (f1.f2)     New       Center     ZDM Filter       Apply CMS     Set up CMS       None | HC 10801 NDF 1781<br>29 97 (59 54 NDF) fps ROB 10 Bit<br>1920 1080 Aspect 1.778<br>Cache Output Fields (ff.f2) New Oeinte<br>Center ZOM Fitter<br>Apply CMS Set up CMS<br>None | HD 10800 NDF 1781     Sources       29.97 (59.54 NDF) fps     ROB     10.81t       1920     1080     Aspect 1.778     If Source Clip       Cache Output     Fields (ff.72)     New     Default colour scaling in a set up CMS       Conter     ZOM Fiber     Default colour scaling in a set up CMS | HD 10800 KDF-11/8 1     Sources       29 97 (59,54 HDF) fps     RGB     10 Bit       1920     1080     Aspect 1.778       Cache Output     Fields (f1:r2)     New       Center     ZDM Fiber     Defaut colour scaling       Apply CMS     Set up CMS       None     Stereos | HD 10800 KDF-11/8 1     Sources       29 97 (59,54 HDF) fps     RGB     10 Bitt       1920     1080     Aspect 1.778       Cache Output     Fields (f1:r2)     New       Center     ZDM Fiber       Apply CMS     Set up CMS       None     Stereoscopic Output | HD 10800 NDF 178 1     Sources       29.97 (59.54 NDF) fps     RGB     10.81t       1920     1080     Aspect 1.776       Cache Output     Fields (11.12)       Center     ZOM Fiber       Apply CMS     Set up CMS       None     Output |

アプリケーションプリファレンス

SDIビデオとインターレースDVIのステレオ出力に対応しています。

## SDI

Preferences/Monitoring/VideoIO: Enable SDI I/O Cardをチェックし、SDI I/Oカ ードを有効にします:

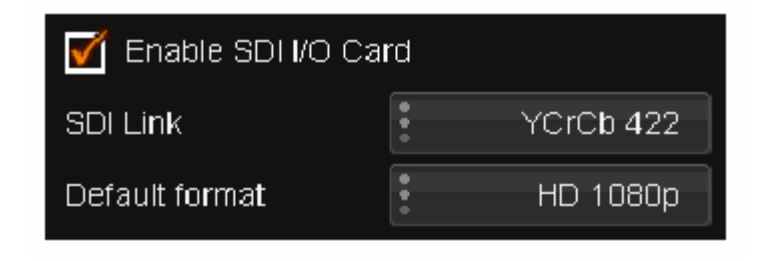

# インターレースDVI

対応しているディスプレイデバイスにDVI経由でインターレースステレオの出力ができます。 ステレオディスプレイデバイスにインターレースDVIを使用する場合、以下の設定を行って 有効にします:

Preferences/Monitoring/VideoIO: Interlace Stereo DVI Outputにチェックします。

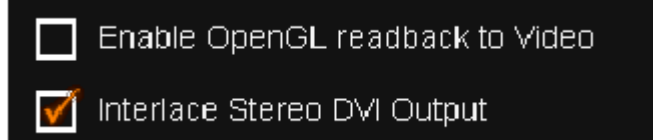

★ Interlaced Stereoモードは、OpenGL readbackと一緒に使用することができません。
ん。 readbackが有効になっている時は、このメニューは表示されません。

# ステレオを使用する

プロジェクトの*Stereoscopic Output*を有効にしたら、ステレオディスプレイデバイス(SDI もしくはDVI)へ自動的にステレオが出力されます。

V1とV2トラックを持つコンポジションは、左目用と右目用のステレオチャンネルとしてディス プレイデバイスに出力されます。

| »1 🗖 🛄 🗸 🛛 | B ' '<br>01:00:00:00 | 01:00:30:00       | 01:01:00:00 | 01:01:30 |       |     |
|------------|----------------------|-------------------|-------------|----------|-------|-----|
| 🔒 📔 V 2 💶  | 3                    | out : 00:00:00:00 |             |          | ⇐ V 2 | 右目用 |
| 🔒 📔 V 1 🗐  |                      | out : 00:00:00:00 |             |          | ⇐ V 1 | 左目用 |

#### ステレオチャンネルのSDI出力は下記のようになります:

| トラック | ステレオ | SDIアウトプット |
|------|------|-----------|
| V1   | 左    | А         |
| V2   | 右    | В         |

★この出力の順序は、general.prefで逆に変更することができます:

reverseStereoOutput

このパラメータは、プリファレンスファイルのIOカードに記述されています。

#### 表示

FilmMasterでは、コンペアモードを使用すると、トラック間の2つのステレオチャンネルを比較して表示することができます。

### マルチトラックグレーディング

Multitrack Gradingを有効にすることにより、両方のステレオチャンネルを同時にグレー ディングすることができます。

Memoriesモードに切り替えます:

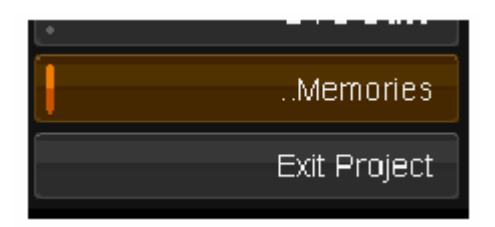

Shotモードに切り替えて、下記で表示しているボタンを使用してMultitrack Gradingを 有効にします:

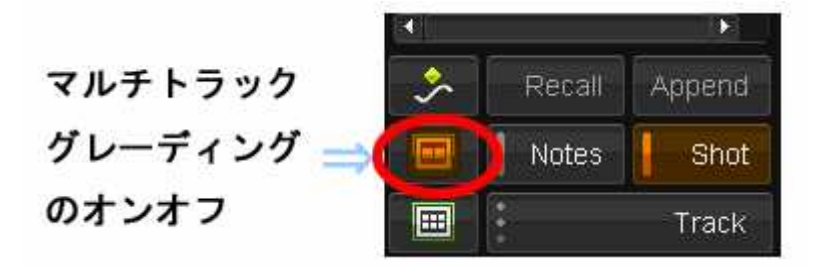

Multitrackモード内でグループされているショットは、タイムラインのセグメントの右側に緑 色のトライアングルの表示になります:

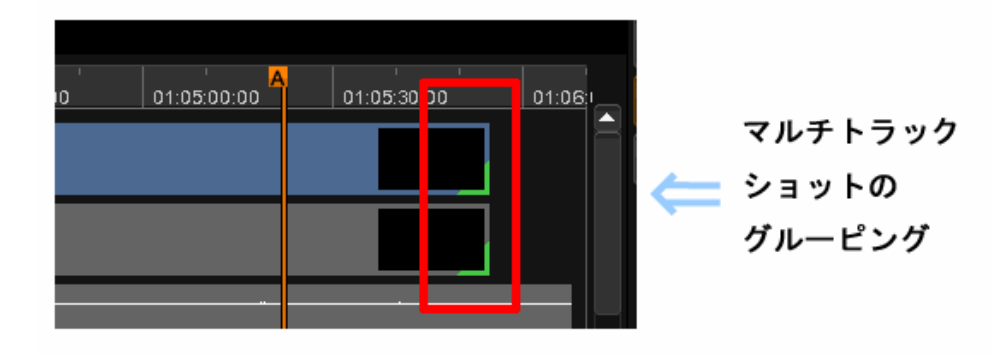

★ メモ:二つのトラックが同じ長さの尺の場合のみに、Multitrackモードは有効になります。

また、レンダリングインジケータのバーは、各トラックのレンダリングステータスを表示しま す:

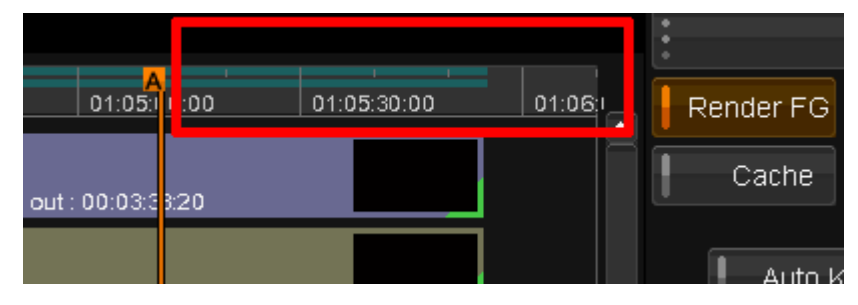

このようにして、各トラックにグレーディングが行えます。